## Quick Setup Guide for Start-Stop® UNIVERSAL Transcription Software

(for more detailed setup information, you may refer to the Instruction Manual in Adobe PDF format, located in the Documentation folder of your CD-ROM) INSTALLATION INSTRUCTIONS

 Close all open applications on your PC, and temporarily disable all Anti-Virus and Anti-Spyware software. Then Insert the Start-Stop Installation CD-ROM into your computer. You do not need to disable Firewalls. The Start-Stop Installation Software should begin automatically after several seconds. Click the "INSTALL" button.

Please follow the on-screen instructions, and answer "OK" or "Yes" to questions asked. When the FINISH button appears, **be sure to restart your PC.** 

2) Launch the Start-Stop Transcription software by clicking on the icon on your desktop: The first time you run the program, you will be asked to select a pedal:

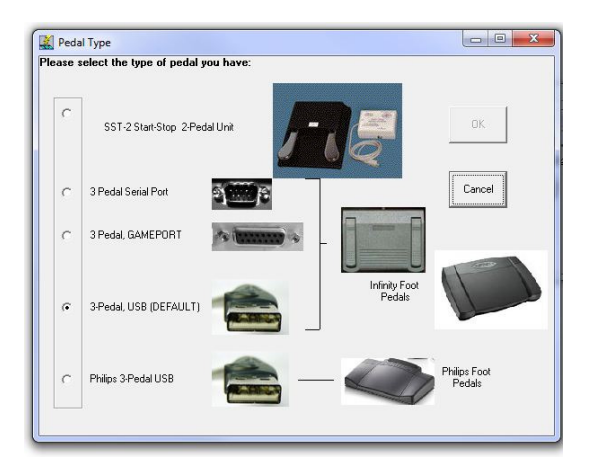

Choose the type of pedal you have ("3-Pedal, USB DEFAULT" is the model that's included with the Start-Stop Universal Transcription System Model #30010), then click OK and follow the on-screen directions.

*If you have a Philips™ brand USB Pedal or Philips 2305 Hand-Control:* select "Philips 3-Pedal USB" from above screen. Then, install the Philips software CD-ROM that came with the pedal.

(If you make a mistake, or want to re-start this screen, click on "Configure"..."Select Pedal Type" from the Start-Stop's main screen).

3) Plug your Foot Pedal/Control into your PC

You should hear a "doorbell chime" sound indicating that the PC recognizes that a device has been plugged in.

4) Click on the **Start-Stop Universal Transcription System Icon** on your desktop. You will see this screen:

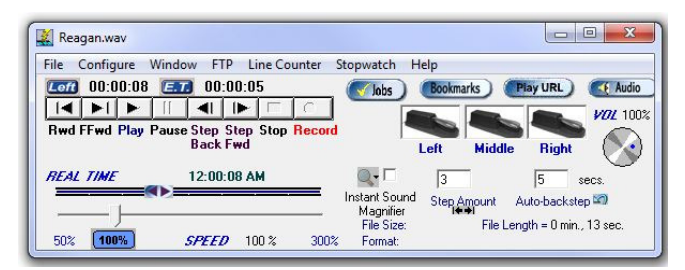

Installation is now complete!